## Documentation

## e-Service Guide

## **B/L Check**

| KAMBARA KISEN Co., Ltd. C-Service                                                                                                    |                                                                                |                                              |                                                                  |                                            |               |
|----------------------------------------------------------------------------------------------------|--------------------------------------------------------------------------------|----------------------------------------------|------------------------------------------------------------------|--------------------------------------------|---------------|
|                                                                                                    | Alwavs.ab.<br>①OutBound -><br>☆ S/I Template<br>B/L Surrender O<br>☆ B/L Check | ead of the times<br>▶ B/L Check をCl<br>theok | > Forgot User ID/Password                                        | t? > New Register<br>mber e-Service Page ? |               |
| Schedule C                                                                                                    | utbound In                                                                     | bound Track & Trace                          | Report Rate e                                                    | e-Subscription                             |               |
| Point to Point  Booking R Schedule Vessel Schedule                                                                                                    | equest B/L Si<br>tatus 🕀 Arriva                                                | Notice                                       | A Report Exchange A e                                            | Subscription                               |               |
| Port Schedule 🖨 S/I Submit<br>Long Range 🖨 S/I Templi                                                                                                    | emplate B/L C/<br>ision and endment<br>ate                                     | ◎ ②B/L No                                    | /Booking Noを人刀(<br>) B/L No入力後(力)                                | Ing Noを入力(Vessel, 本船田港口でも検察可能です)           |               |
| Schedule B/L Surrer<br>My Schedule B/L Check                                                                                                    | der Check                                                                      | と最大10                                        |                                                                  |                                            |               |
| B/L Check 🔽                                                                                                    | User Guide                                                                     | BL No. or Bo                                 | A [ENTER KEY]<br>B [ENTER KEY]<br>C [ENTER KEY]<br>D [ENTER KEY] |                                            |               |
| BL No. or Booking No. TYO500380600                                                                                                    |                                                                                |                                              |                                                                  |                                            |               |
| Please enter KAMBARA KISEN B/L number composed of 3 alphabet characters + 9 digits of number (i/e PUS123456789, Discard the prefix<br>"KKCL"). Ensure your B/L number is assigned by KAMBARA KISEN. Our system does not accept House B/L number assigned by NVOCC or<br>Freinht Forwarder |                                                                                |                                              |                                                                  |                                            |               |
|                                                                                                    |                                                                                |                                              |                                                                  |                                            | ③SearchをClick |
| B/L No                                                                                                    | Origin                                                                         | Destination                                  | Vessel                                                           | On Board Date                              | Total : 1     |
|                                                                                                    | MIZUSHIMA CY                                                                   | SHANGHAI CY                                  | TRIDENT 0191W                                                    | 2015-04-20                                 | Freight       |
|                                                                                                    |                                                                                |                                              |                                                                  |                                            |               |
| <ul> <li>④B/L Check対象をClickし、 ♥ にする。</li> <li>⑤Show Freightを♥ にする。</li> <li>※フレイトなしの場合はチェックをはすしてください。</li> </ul>                                                                                                    |                                                                                |                                              |                                                                  |                                            |               |
| Print 6<br>Dr                                                                                                    | PrintをClick<br>aft B/L + フレィ                                                   | ・<br>ト明細が <b>PDF</b> で出                      | 力されます                                                            |                                            |               |

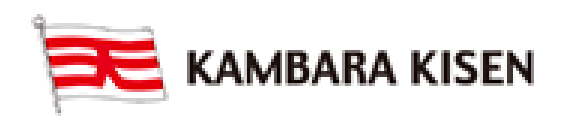